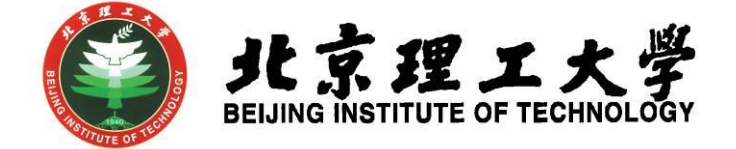

# 素质教育积分综合教务系统操作手册

北京理工大学教务部 2023 年 12 月

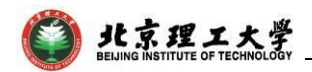

## 素质教育积分综合教务系统操作手册

(2023年12月更新)

推荐在 360 安全浏览器的极速模式下或火狐浏览器登录系统

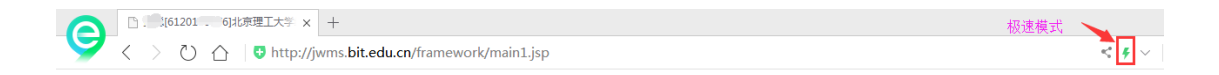

目录

| 1. | 学生用户功能    | 1 |
|----|-----------|---|
|    | 1.1 登录方式  | 1 |
|    |           | 1 |
|    | 1.3 积分查询  | 3 |
|    | 1.4 积分转学分 | 3 |

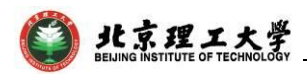

## 1. 学生用户功能

### 1.1 登录方式

方式一:校内登录,通过点击教务部主页(http://jwb.bit.edu.cn/), 打开网页下方"学生服务"-"综合教务系统",输入单点登录账号和密 码,登录教务系统。

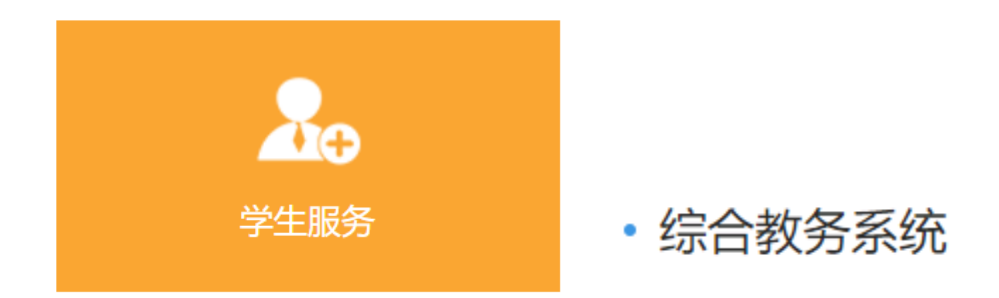

方式二:校外登录, WebVPN (https://webvpn.bit.edu.cn/) - "教 务部-教学一体化服务平台"

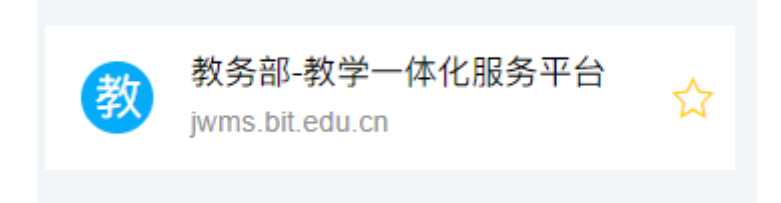

#### 1.2 学生素质教育积分申请

登录系统后,依次点击"**实践环节"→"素质教育积分"→"学 生申报管理"**菜单进入申报界面,看到**积分申报和认定**情况:

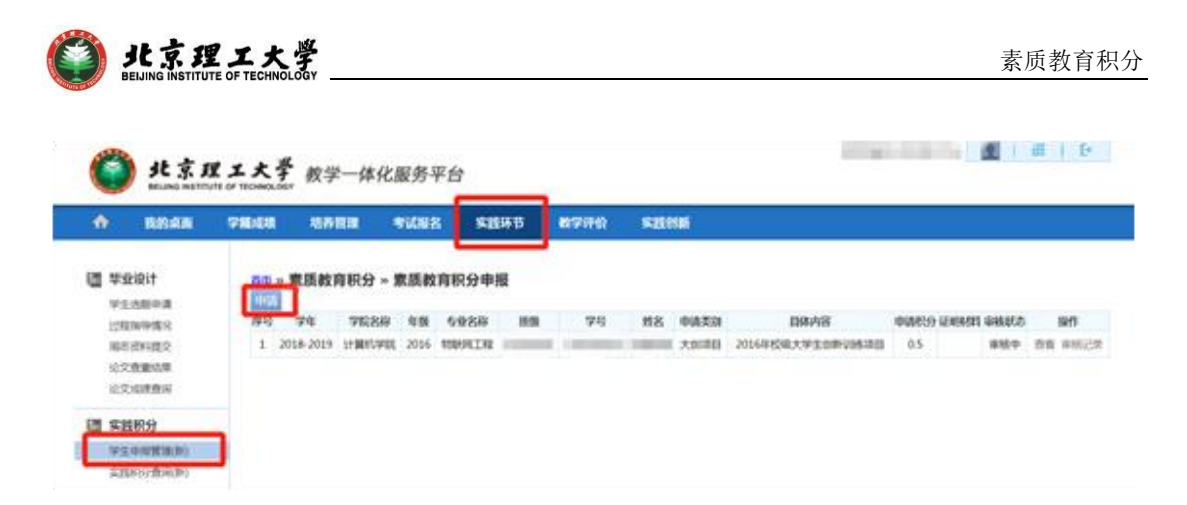

对于**大创项目、开放实验、国际交流、社会实践、艺术实践和"延** 河讲堂"类积分,可直接查看认定情况,不用再进行申请;

对于**学科竞赛、学术论文、科技成果**类素质教育积分,应依据学 校规定和学院的积分细则进行申请。点击"申请"按钮,填写相关信 息。

| 😫 关闭      |              |   |       |               |   |
|-----------|--------------|---|-------|---------------|---|
| 创新学分中     | 青            |   |       |               |   |
|           |              |   |       |               |   |
| 学年:       | 2018-2019 🔹  | * | 活动名称: | 2018年实践积分认定 🔹 | * |
| 学号:       |              |   | 姓名:   |               |   |
| 学院:       | 计算机学院        |   | 年级:   | 计算机学院         |   |
| 专业:       | 物联网工程        |   | 班级:   |               |   |
| 申请类<br>别: | 学科竞赛    ▼    | * | 申请积分: |               | * |
| 证明附<br>件: | 选择文件 未选择任何文件 | * |       |               |   |
|           |              |   |       |               |   |
| 具体内       |              |   |       |               |   |
| 容:        |              |   |       |               |   |
|           |              |   |       |               | / |
|           |              |   | 保存 放弃 |               |   |
|           |              |   |       |               |   |

注意:\*字段为必填项

完整填写后点击"**提交**"按钮,申报积分界面该条项目审核状态 为"审核中",学生可在操作栏查看审核情况。

| •          | 机的桌面            | 7181618 | 1845      |         | FEERER     | s ste        | 环节    | 数学研究     | \$210 | sili |                  |         |      |    |      |
|------------|-----------------|---------|-----------|---------|------------|--------------|-------|----------|-------|------|------------------|---------|------|----|------|
| 田 年:<br>91 | Rigit<br>Lossen | 10      | * 京质数     | 向积分 ~ 1 | <b>权质教</b> | 育积分申报        | ł     |          |       |      |                  |         |      |    |      |
| 121        | 自我中国名           | 19-13   | 74        | 7628    | 年發         | <b>5</b> 98样 | 10.00 | 99       | NS.   | 申請問題 | 用体内容             | 中结积分证明时 | 导频机力 |    | 10   |
| . 16       | 5.回料提交          | 1       | 2018-2019 | 计算机学院   | 2016       | REPRING      |       | 1.100000 |       | 大加導目 | 2016年校祝大学生由新识纳项目 | 0.5     | 単校中  | 98 | #HE2 |
| 105        | 文音曲は思           |         |           |         |            |              |       |          |       |      |                  |         |      |    |      |
| 100        | たには音楽           |         |           |         |            |              |       |          |       |      |                  |         |      |    |      |
| (四) 史      | 國积分             |         |           |         |            |              |       |          |       |      |                  |         |      |    |      |
| P          | E-P-ROMINERO (  |         |           |         |            |              |       |          |       |      |                  |         |      |    |      |
| - time     | ARRENT COM      |         |           |         |            |              |       |          |       |      |                  |         |      |    |      |

》北京理工大学 BEINING INSTITUTE OF TECHNOLOGY

如果该条申请积分符合要求,学生随后可以看到认定积分情况。

如果该条申请积分被退回修改,学生需按规定完善该条信息或修改申请的积分数,然后再提交审核。

1.3 素质教育积分查询

进入"**实践环节"→"素质教育积分"→"素质教育积分查询"** 菜单,可以查看积分认定情况和"**总积分**"数。

| C    | 北京J<br>AELANG WEITT | 里工大学  | 数学一体           | 化服务平       | 台      |       |       |       | -                |              | 9 1 11 1         |
|------|---------------------|-------|----------------|------------|--------|-------|-------|-------|------------------|--------------|------------------|
| ٠    | RMAN                | 98.68 | 地的管理           | 91288      | \$256B | N7070 | SHOW  |       |                  |              |                  |
| 년 부: | £121†               | 19 ×  | 素质教育移          | 分»素质       | 教育积分查  | 询     |       |       |                  | _            |                  |
| 91   | LORFA               | 1910  | 74 76          | 88 48      | 专业名称 目 | 10 7  | 810 1 | 06231 | 08/48            | 494659 14245 | i) ienisti iinin |
| 127  | 空脉中爆光               | 1 2   | 018-2019 1+189 | RUMBE 2016 | BURNER |       |       | 1000  | 2016年校设大学生创新印修项目 | - 5          | 15.8             |
| 30   | 5.资料提交              |       |                |            |        |       |       |       |                  |              | 总积分:0.0          |
| 123  | 2.在里达型              |       |                |            |        |       |       |       |                  |              | Sec. 19          |
| 923  | CARTERINA           |       |                |            |        |       |       |       |                  |              |                  |
| 四 実  | 15.87.53            |       |                |            |        |       |       |       |                  |              |                  |
| *    | 108981819           | 1     |                |            |        |       |       |       |                  |              |                  |
| 123  | PORM GRAD           | 13    |                |            |        |       |       |       |                  |              |                  |

1.4 素质教育积分转学分

进入"**实践环节"→"素质教育积分"→"积分转换申请"**菜 单,可选择需要转学分的**课程**和**积分类型**,点击"申请"按钮。

| <b>能京理</b><br>BEIJING INSTITUTE | エ大<br>of techn | 、学 教学           | 学一体化     | 服务平  | 台             | _           |             |                        |             |             | 9    |          | Ð  |
|---------------------------------|----------------|-----------------|----------|------|---------------|-------------|-------------|------------------------|-------------|-------------|------|----------|----|
| 我的桌面                            | 学籍成            | 绩 培养            | 管理       | 考试报名 | 实践环节          | 教学评价        | 实践创新        |                        |             |             |      |          |    |
| 😂 毕业设计                          | 首页             | 。<br>» 素质教育     | 育积分 » ネ  | 积分转换 | <b></b><br>申请 |             |             |                        |             |             |      |          |    |
| 学生选题申请                          | 序号             | 学年学期            | 课程编号     | 课题名称 |               |             | 可逆          | <b>违择申请课题类型</b>        |             |             |      | 审核状<br>态 | 操作 |
| 121在指导情况<br>周志资料提交              | 1              | 2019-2020-<br>1 | 02000012 |      | 艺术实践(0.00)    | ■学术论文(0.00] | ☑学科竞赛(3.00) | □大创项目(0.00)<br>果(0.00) | ☑开放实验(2.00) | □社会实践(0.00) | □科技成 |          | 申请 |
| 论文查重结果<br>论文成绩查询                | 2              | 2019-2020-<br>1 | 01710207 |      | 艺术实践(0.00)    | ■学术论文(0.00) | □学科竞赛(3.00) | □大创项目(0.00)<br>果(0.00) | □开放实验(2.00) | □社会实践(0.00) | □科技成 |          | 申请 |
| ■ 实践积分                          |                |                 |          |      |               |             |             |                        |             | 转到 1 共1     | 页 2条 | <        | >  |
| 学生申报管理(新)<br>实践积分查询(新)          |                |                 |          |      |               |             |             |                        |             |             |      |          |    |
| 积分转换申请                          |                |                 |          |      |               |             |             |                        |             |             |      |          |    |

填写积分转学分相关信息后点击"申请"按钮,审核状态变为 "审核中",等待学院审核。

说明:

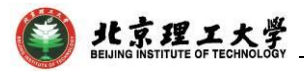

1. 学生填写"联系电话"、"email"、"本次转换积分"、"申请理 由"等相关信息。

1. "本次转换积分"可填小数点后2位小数。

2. 学生需在"申请理由"栏详细说明申请理由。

|                       | 号: 1      |          |            | 姓名:      | 1                        |         |  |  |  |
|-----------------------|-----------|----------|------------|----------|--------------------------|---------|--|--|--|
| 年                     | 级: 2016   |          |            | 专业:      |                          |         |  |  |  |
| 联系电                   | 话: 1234   | 5678     |            | email:   | 12345678                 |         |  |  |  |
| 换积分<br>自 <b></b> 诸课程编 | 号: 10005  | i0415 由i | 書课程名称: 创新创 | ₩実践A 学分: | 4                        |         |  |  |  |
|                       | 申请类型      | 认定积分     | 具体内        | 容        | 本次转换积分                   | 成绩      |  |  |  |
|                       | 开放实验      | 1        | 2          | 1.1      |                          |         |  |  |  |
|                       | 社会实践      | 3        | 0          |          | 7.6                      | 自好      |  |  |  |
|                       | 社会实践      | 3.6      |            | I        | 7.0                      | Dexi    |  |  |  |
|                       | 社会实践      | 5.4      |            |          |                          |         |  |  |  |
|                       |           |          |            | 转扬       | 與积分合计: 7.6 对             | 」应课程成绩: |  |  |  |
|                       | 1         |          |            |          |                          |         |  |  |  |
|                       |           |          |            |          |                          |         |  |  |  |
| 由清理由:                 |           |          |            |          |                          |         |  |  |  |
|                       | 社会实践<br>1 | 5.4      |            | 转        | <del>與积分合计</del> : 7.6 对 | 拉速课程句   |  |  |  |

如果该条积分转学分申请被退回修改,学生需按规定修改申请信

息,然后再提交申请。

\_\_\_\_\_

| 首页     | » 素质教育          | 育积分 »    | 积分转换 | 唤申请                                                                                 |         |        |
|--------|-----------------|----------|------|-------------------------------------------------------------------------------------|---------|--------|
| 序<br>号 | 学年学期            | 课程编号     | 课题名称 | 可选择申请课题类型                                                                           | 审核状态    | 操作     |
| 1      | 2019-<br>2020-1 | 01710207 | Ŧ    | ■艺术实践(0.00) ■学术论文(0.00) ■学科完養(0.00) ■大创项目(0.00) ■开放实验(0.00) ■社会实践(3.00) ■科技成果(0.00) | <b></b> | 申<br>请 |
| 2      | 2019-<br>2020-1 | 02000012 |      | ●艺术实践(0.00) ●学术论文(0.00) ●学科竞赛(0.00) ●大创项目(0.00) ●开放实验(0.00) ■社会实践(3.00) ●科技成果(0.00) | 审核通过    | 打<br>印 |
|        |                 |          |      | · • • • • • • • • • • • • • • • • • • •                                             | <       | >      |

在审核状态处可查看审核情况。

| 1 | 学年学期            | 课程编号     | 课题名称 |              |              | 可选择              | 中请课题类型                 |             |             |    | 审核状态     | 探伯      |
|---|-----------------|----------|------|--------------|--------------|------------------|------------------------|-------------|-------------|----|----------|---------|
|   | 2019-2020-<br>1 | 02000012 | T    | 275219(0.00) | □掌术12文(0.00) | □李和克良(0.00)<br>成 | 〇大部项目(0.00)<br>第(0.00) | ○开放实验(0.00) | 「社会院路(0.00) | 和技 | 軍統選<br>过 | 刊<br>50 |
| 1 | 2019-2020-<br>1 | 01710207 | T    | 王木章道(0.00)   | 孝术论文(0.00)   | 「李科党員(0.00)      | 大创项目(0.00)<br>第(0.00)  | 开放实验(0.00)  | 社会实践(0.00)  | 科技 |          | 由清      |